## WANDERLUST MERCADO LIBRE SYNC

## 1- Ir a <u>https://developers.mercadolibre.com.ar/devcenter</u>

| developers.mercadolibre.com.ar/devcenter |                                                                    |
|------------------------------------------|--------------------------------------------------------------------|
| Developers                               | Quiénes somos Primeros Pasos API Docs Joaquin $\stackrel{0}{\sim}$ |
| Mis aplicaciones                         | Crear nueva aplicación                                             |

2- Hacer click en crear nueva aplicación.

3- Cargar un nombre largo y uno corto, junto con una descripción. Luego hacer click en CONTINUAR.

| Información básica                             |     |                                 |              |
|------------------------------------------------|-----|---------------------------------|--------------|
| Nombre*<br>Wanderlust Sync                     | ✓ ⊘ | Nombre corto*<br>wanderlustsync | <b>~</b> (?) |
| Descripción*<br><u>Sincro desde</u> Woo a MELI |     |                                 | ✓ (?)        |
|                                                |     |                                 |              |
| Logo                                           |     |                                 |              |
| Logo<br>Formato PNG de 400x400 píxeles.        |     |                                 |              |
| Logo<br>Formato PNG de 400x400 píxeles.        |     |                                 |              |
| Logo<br>Formato PNG de 400x400 píxeles.        |     |                                 |              |
| Logo<br>Formato PNG de 400x400 píxeles.        |     |                                 |              |

4- Vamos a la configuración del plugin https://TUPAGINAWEB.com/wp-admin/admin.php?page=meli-sync-settings

| Configuración Mer                       | cado libre / Sincronización                             | libre |
|-----------------------------------------|---------------------------------------------------------|-------|
| País:                                   |                                                         |       |
| Argentina                               | ~                                                       |       |
| WANDERLUST API KEY                      |                                                         |       |
| *****                                   | XXXXXX                                                  |       |
| ID de aplicación (App ID)               |                                                         |       |
| Ingresar                                |                                                         |       |
| Clave Secreta (Secret Key)              |                                                         |       |
| Ingresar                                |                                                         |       |
| URL Redirección                         |                                                         |       |
| https://totalsport.com.ar/wp-           | admin/admin-post.php?action=wmeli_get_co                | ode   |
| URL Notificaciones                      |                                                         |       |
| Esta url se debe colocar en la app para | recibir la llamada de las acciones hechas en mercado li | ibre  |
| https://tupaginaweb.com.ar/?            | wc-api=wanderlustmeli                                   |       |
| Guardar Información                     |                                                         |       |
|                                         |                                                         |       |
|                                         |                                                         |       |

La Wanderlust API KEY te la enviamos por mail nosotros.

La APP ID y Secret Key la vas a sacar de la APP que estamos creando en MELI.

| https://totalsport.com                                               | n.ar/wp-admin/admin-post.p                                                          | hp?action=wmeli_get_code | ✓ (                 |
|----------------------------------------------------------------------|-------------------------------------------------------------------------------------|--------------------------|---------------------|
| Scopes*                                                              |                                                                                     |                          |                     |
| ✓ read                                                               |                                                                                     |                          |                     |
| offline access                                                       |                                                                                     |                          |                     |
| ✓ write                                                              |                                                                                     |                          |                     |
| Tópicos                                                              |                                                                                     |                          |                     |
| ✓ items                                                              | ✓ orders_v2                                                                         | claims                   | items prices        |
| questions                                                            | shipments                                                                           | item competition         | orders feedback     |
| payments                                                             | quotations                                                                          | fbm stock operations     | catalog suggestions |
| messages                                                             | invoices                                                                            | best price eligible      |                     |
| Notificaciones callbacks l<br>https://tupaginaweb.                   | JRL<br>.com.ar/?wc-api=wanderlust                                                   | meli                     | ✓ (                 |
| Vista previa de perm                                                 | iisos                                                                               |                          |                     |
| <ul> <li>Acepto los <u>Término</u><br/>mis datos conforme</li> </ul> | <u>s y Condiciones</u> y autorizo el uso d<br>la <u>Declaración de Privacidad</u> . | e                        |                     |
|                                                                      | 2                                                                                   |                          |                     |

Cargamos el REDIRECT URL (lo sacas de la configuración del plugin) Cargamos los Scopes y Tópicos

Cargamos la URL de notificaciones (lo sacas de la configuración del plugin) Hacemos click en CREAR

5- Hacemos click en los 3 puntitos y ponemos EDITAR

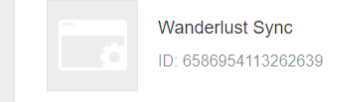

6- Copiamos el APP ID y el Secret a la configuración del plugin (PUNTO 4)

| Configuración de la aplicación |  |   |
|--------------------------------|--|---|
| App ID                         |  |   |
| 6586954113262639               |  |   |
|                                |  |   |
| Client Secret 💿                |  |   |
|                                |  | · |
|                                |  |   |

## 7- Guardamos todos los datos

| 65869541132626           | 9                                                                         |  |
|--------------------------|---------------------------------------------------------------------------|--|
| Clave Secreta (Secret    | 2y)                                                                       |  |
| 65869541132626           | 9                                                                         |  |
| URL Redirección          |                                                                           |  |
| https://totalsport       | om.ar/wp-admin/admin-post.php?action=wmeli_get_code                       |  |
| URL Notificaciones       |                                                                           |  |
| Esta url se debe colocar | en la app para recibir la llamada de las acciones hechas en mercado libre |  |
| https://tupaginav        | b.com.ar/?wc-api=wanderlustmeli                                           |  |
| Guardar Información      |                                                                           |  |
| Guardar Información      |                                                                           |  |

8- Deberíamos ver ahora el USER ID y el TOKEN

:

| APP_USR-                     |                                 |               |  |
|------------------------------|---------------------------------|---------------|--|
| ER ID:                       |                                 |               |  |
| 77                           |                                 |               |  |
|                              |                                 |               |  |
| Acciones Disponibles d       | e sincronización                |               |  |
| 1. Sincronizar stock product | s woocommerce a Meli Sincro     | nizar ¡AHORA! |  |
| 2. ✔ Sync de Precios         |                                 |               |  |
| 3. Deteccion de ventas e     | WooCommerce y bajar el stock    | en MELI       |  |
| 4. Deteccion de ventas e     | Meli y bajar el stock en Woocon | nmerce        |  |
| Guardar Acciones             |                                 |               |  |
|                              |                                 |               |  |

9- Seleccionamos las opciones y todo listo!